## Mode Billetterie Consommations :

Cette option vous permet d'imprimer des billets d'entrée ou de consommations qui pourront être donnés au bar ou Stands pour récupérer les articles. Le ticket de caisse récapitulera les différentes ventes ainsi que le mode de règlements.

Le fonctionnement en est très simple. Allez dans outils, réglages, 'Param', paramètres divers et onglet billetterie et activez le mode Billetterie.

Activez le mode billetterie aussi pour les articles, sinon il sera réservé aux prestations.

# Imprimante SERIE :

Si vous utilisez une **imprimante série**, vous pourrez choisir d'imprimer sur l'imprimante série standard ou de rediriger l'impression des tickets sur une autre imprimante série. (Vous pouvez paramétrer les différentes imprimantes séries dans outils, périphérique et imprimante de caisse, Le billet graphique en mode série est standard.)

Sur une imprimante série, le fond du billet est standard ou peut être modifié en éditant l'image **fc\_img\_023.gif** pour les billets de 80mm et **fc\_img\_022.gif** pour les billets de 50 mm de large. Ces fichiers graphiques sont présents dans le répertoire de votre logiciel.

## Imprimante USB ou RESEAU :

Si vous utilisez une **imprimante usb** pour les billets (cela inclus votre imprimante ticket si vous l'utilisez pour les billets graphiques ) allez dans **outils**, **sel.impr** et choisissez **'Imprimante billet graphique'**, et choisissez l'imprimante dans la liste.

Vous devrez créer votre billet en cliquant sur le bouton **'Dessiner'** de la fenêtre ou avec dans **outils**, menu **technique** et **billets graphiques**.

Indiquez la largeur de votre imprimante et le nb de ticket à imprimer à chaque vente. (Exemple pour un ticket de vestiaires, vous indiquez 2 exemplaire, un pour le client et un pour attacher aux objets déposés)

## Paramétrage des zones à imprimer sur le billet.

Que vous utilisez une imprimante usb ou une imprimante série, les zones du billet sont à paramétrer **sur la fiche article/Prestation**.

Rendez vous sur les fiche articles avec '**Outils**' et '**Articles**', puis créez une nouvelle fiche article ou prestation qui vous permettra de configurer le billet.

Indiquez la **désignation**, le **prix** du billet, la **famille** et éventuellement le code alpha comme un article normal.

Validez le choix billetterie à '**OUI**' et remplissez les zones en jaune sur le billet. (Exemple: Nom, type d'entrée et prix) comme indiqué sur l'exemple mais les lignes sont libres.

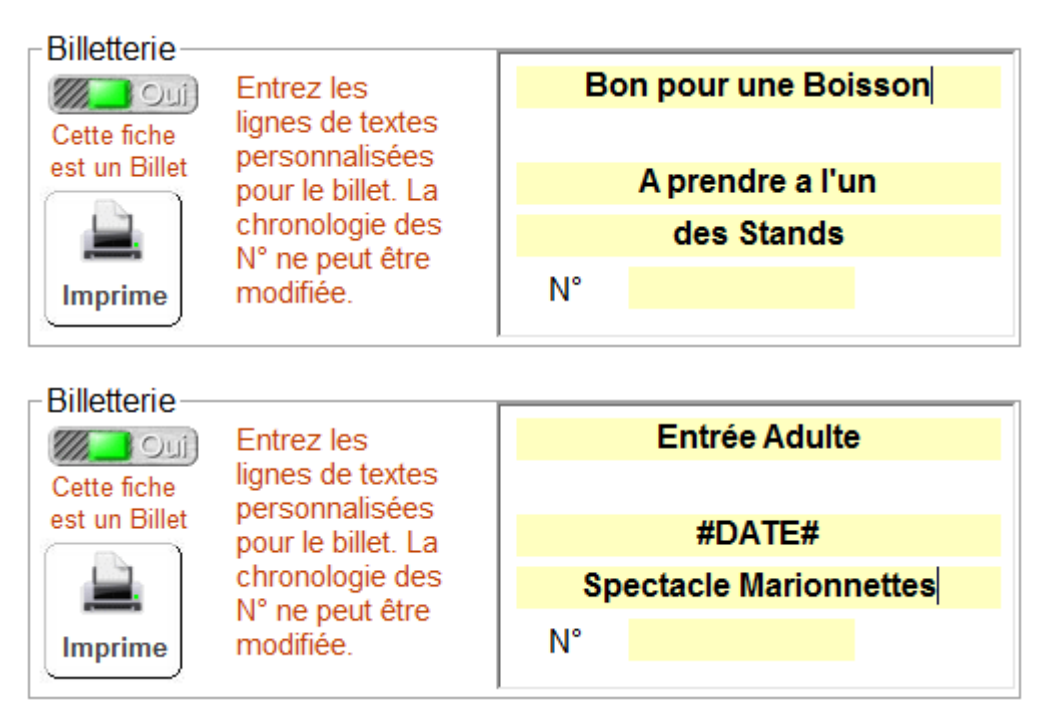

La troisième zone peut être remplacée par le code **#DATE+HEURE#** qui imprime la date et l'heure ou **#DATE#** qui imprime la date.

Ensuite indiquez un numéro qui sera incrémenté à chaque émission de billet. La numérotation est automatique et non modifiable.

Cliquez sur le bouton **'Imprime'** pour tester votre billet sur l'imprimante ticket. Votre imprimante devra avoir été paramétrée avant.

Lorsque vous vendrez cette prestation dans la caisse un billet sera imprimé avant le ticket. Si vous vendez 3 entrées, 3 billets seront imprimés avant le ticket récapitulatif.

## Paramètrage des billets graphiques :

Vous devez utiliser une image de fond pour utiliser vos billets graphiques. Cette image doit être au format jpg et être enregistrées sur votre disque. Recherchez la avec les objets disque et répertoire eu haut à droite de votre fenêtre et testez l'impression.

Si elle vous convient, validez votre choix.

Les zones sont ici à titre d'exemple et ce sont les zones présents. Cliquez sur les **zones textes** (de 0 a 3) et choisissez la police et la taille. Vous pouvez adapter la taille et le position des zones textes en cliquant sur les deux rosaces.

La zone numéro 3 est réservée à la numérotation des billets. Le compteur de billets est inscrit dans la fiche prestation du billet.